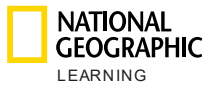

# Práctica en línea de National Geographic Learning Guía de la plataforma para estudiantes de primaria

Guía del administrador institucional

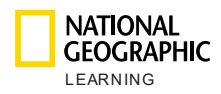

# Índice

| Ín | dic | e                                                                    | 2  |
|----|-----|----------------------------------------------------------------------|----|
| 1. |     | Introducción                                                         | 3  |
| 2. |     | Tipos de cuentas                                                     | 3  |
|    | a.  | Administrador institucional                                          | 3  |
|    | b.  | Instructor o maestro                                                 | 3  |
|    | c.  | Estudiante/padre                                                     | 3  |
| 3. |     | Sistemas recomendados                                                | 4  |
| 4. |     | Primeros pasos                                                       | 5  |
| 5. |     | Configuración de los Cursos magistrales                              | 5  |
| 6. |     | Administración de cursos                                             | 6  |
|    | a.  | Crear un curso                                                       | 8  |
|    | b.  | Crear múltiples cursos nuevos en lotes                               | 9  |
|    | c.  | Exportar información de los cursos                                   | 11 |
|    | d.  | Exportar informes de los libros de calificaciones                    | 11 |
|    | e.  | Actualizar/editar/eliminar un curso                                  | 12 |
| 7. |     | Administración de usuarios                                           | 13 |
|    | a.  | Crear un usuario nuevo e inscribirlo en un curso                     | 16 |
|    | b.  | Crear múltiples usuarios nuevos en lotes                             | 18 |
|    | c.  | Exportar información de los usuarios                                 | 21 |
|    | d.  | Exportar informes de los libros de calificaciones de los estudiantes | 21 |
|    | e.  | Actualizar/editar/eliminar un usuario                                | 21 |
|    | f.  | Reestablecer la contraseña de un usuario                             | 23 |
|    | g.  | Eliminar un usuario                                                  | 24 |
|    | h.  | Ver el progreso de los estudiantes                                   | 25 |
| 8. |     | Configuración                                                        | 26 |
| 9. |     | Mi cuenta                                                            | 27 |
| 10 | ).  | Soporte                                                              | 28 |

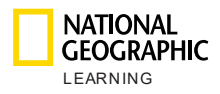

# 1. Introducción

Este documento explica cómo crear y administrar una cuenta de administrador institucional en la práctica en línea de National Geographic Learning.

# 2. Tipos de cuentas

En la plataforma de práctica en línea hay tres tipos de cuentas:

### a. Administrador institucional

El administrador institucional (Admin) tiene las siguientes funciones:

- Administrar los cursos
- Gestionar usuarios (maestros y estudiantes)
- Gestionar y exportar informes de estudiantes, cursos y maestros
- Administrar la mensajería

Sólo puede haber una cuenta de administrador institucional por cada institución.

### b. Instructor o maestro

El instructor puede hacer lo siguiente:

- Administrar tareas
- Gestionar el progreso y libro de calificaciones de los estudiantes
- Gestionar y exportar informes de estudiantes y cursos
- Acceder y utilizar la versión en línea de la Herramienta para presentación del aula (Classroom Presentation Tool o CPT)
- Comunicarse con los padres/estudiantes

Los maestros pueden dar varios cursos al mismo tiempo; sin embargo, cada curso sólo podrá tener un maestro.

# c. Estudiante/padre

Los estudiantes/padres pueden hacer lo siguiente:

- Realizar actividades y juegos con interfaces (UI) interesantes e interactivas optimizadas para dispositivos móviles
- Ganar premios en virtud de su progreso y desempeño
- Hacer un seguimiento del progreso del estudiante en un libro de calificaciones

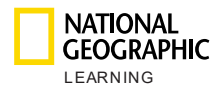

# 3. Sistemas recomendados

Estos son los requisitos de sistema básicos para usar el producto:

#### Sistema operativo:

- Windows (solo 64 bits) 7 / 8 / 8.1 / 10
- Mac OS 10.13 o superior
- Ubuntu 18.04 o superior

#### Navegador:

WINDOWS

- Chrome última versión
- Firefox última versión
- Edge última versión

MAC

• Safari última versión

Velocidad de Internet: 2 Mbps RAM: 4 Gb Espacio en el disco duro: 100 Mb de espacio libre Dimensiones de la pantalla:

- 768 \* 1024 px para orientación horizontal
- 1334 \* 750 px para orientación vertical

Para garantizar resultados óptimos, configure su pantalla al 100 % de la escala en la sección **Escala y diseño** en Configuración > Sistema > Pantalla:

| Scale and layout                                                               |
|--------------------------------------------------------------------------------|
| Some apps won't respond to scaling changes until you sign out.<br>Sign out now |
| Change the size of text, apps, and other items                                 |
| 100% ~                                                                         |
| Advanced scaling settings                                                      |

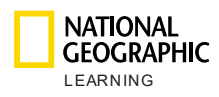

# 4. Primeros pasos

Para utilizar la Práctica en línea de National Geographic Learning como administrador institucional, primero necesita que National Geographic Learning le cree una cuenta de administrador para que usted pueda gestionar los cursos y los usuarios de su institución.

Con las credenciales que obtenga de National Geographic Learning, diríjase a <u>learn.eltngl.com</u> e **Inicie sesión**.

La primera vez que inicie sesión, verá un mensaje en donde se le pide que cambie su contraseña y que acepte los **Términos de uso** así como la **Política de privacidad**.

|                                                      | urse Management User Management Master Courses                                                                                                    |              | 2?             |
|------------------------------------------------------|----------------------------------------------------------------------------------------------------|--------------|----------------|
|                                                      | Course Management                                                                                                    |              |                |
| search All Self Study Instructor4 Course name 4 Date | Update Password<br>In order to use the app, please update your<br>current password *  New password *  Repeat Password *  Dhave read and agree to these terms:  Thave read and agree to these terms:  Thave read and agree to these terms:  Privacy_Policy. | New Course + |                |
| NATIONAL<br>CEOCRAPHIC 92020                         | Cancel Update                                                                                                    | Terms of use | Privacy Policy |

# 5. Configuración de los Cursos magistrales

Antes de poder empezar a crear cursos o usuarios, tendrá que añadir los cursos magistrales adoptados por su escuela o institución. Los cursos de autoaprendizaje y los dirigidos por un maestro se crearán en función de estos cursos magistrales.

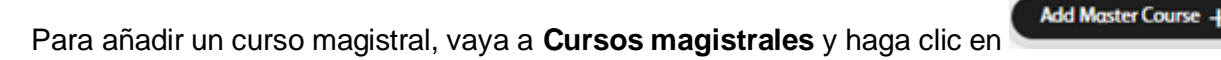

Aparecerá una nueva ventana en la que deberá incluir la clave o el token del curso magistral (que le dio National Geographic Learning a su institución):

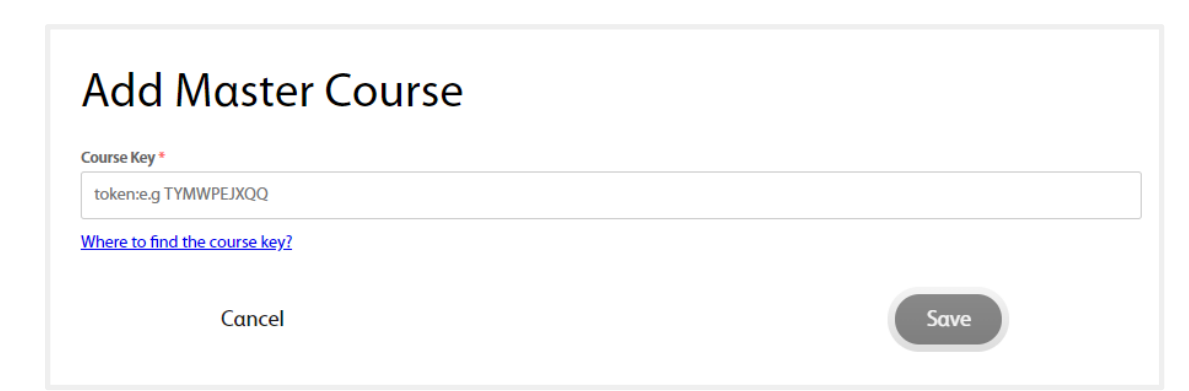

Guarde el nuevo curso magistral y ahora aparecerá en la lista de cursos magistrales:

| NATIONAL<br>GEOGRAPHIC<br>LEARNING |                     | Course Management | User Management  | Master Courses | Settings |                     |
|------------------------------------|---------------------|-------------------|------------------|----------------|----------|---------------------|
|                                    |                     |                   | Master Course    | S              |          |                     |
|                                    | Search              |                   |                  |                |          | Add Master Course + |
|                                    | Course name 🔺       |                   | Course Materials | Date Added 🔺   |          |                     |
|                                    | Look_OLP_AmE_Level1 |                   | 90               |                |          | ~                   |

# 6. Administración de cursos

NATIONAL GEOGRAPHIC LEARNING

La sección **Administración de cursos** le permite crear, editar, importar y exportar cursos. Los cursos pueden ser de autoaprendizaje, para estudiantes que estudian por su cuenta, o dirigidos por un maestro, para estudiantes que forman parte de una clase dirigida por un maestro.

Si el maestro dirige varios cursos, con diferentes estudiantes en cada curso (por ej.: Nivel 1 los lunes por la mañana, los martes por la mañana y los lunes por la noche), todos ellos deben estar especificados por separado.

Es necesario que se cree un curso antes de que los estudiantes puedan registrarse, ya que ellos necesitan una clave del curso para registrarse y acceder a la plataforma.

En la pantalla principal aparece la lista de todos los cursos creados con información sobre cada uno:

- -Nombre del curso: el título que se le dio.
- Fecha de creación: la fecha en que se creó. -
- Instructor: siempre que el curso esté dirigido por un instructor, el nombre de esta persona aparecerá en esta columna. Los cursos de autoaprendizaje estarán

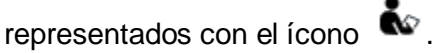

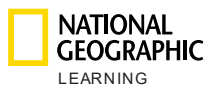

- Estudiantes: el número de estudiantes inscritos en el curso.
- Fecha de inicio: la fecha en que los estudiantes podrán acceder el curso y comenzar a aprender.
- Fecha de finalización: el día que finaliza el curso.

| NATIONAL<br>GEOGRAPHI | C<br>5<br>Course M       | anagement User M | lanagement Message | 5 Master Ca | urses Se     | ettings      | •            |
|-----------------------|--------------------------|------------------|--------------------|-------------|--------------|--------------|--------------|
|                       |                          | Сот              | urse Manageme      | ent         |              |              |              |
| search                |                          |                  |                    | Import C    | ourses Exp   | port Courses | New Course + |
|                       | Course name ▲            | Date Created 🔺   | Instructor         | Students    | Start Date 🔺 | End Date 🔺   |              |
|                       | HBVJDQKH<br>Alpha 25 Feb | 28-Feb-19        | Julie Teach        | 0           | 01-Jan-19    | 01-Jan-20    |              |
|                       | ZIY29MY2<br>CDMX Test 1  | 01-Mar-19        | CDMX Teacher1      | 2           | 01-Jan-19    | 01-Jan-20    |              |
| Look                  | PB88TXP8<br>CDMX Test 2  | 03-Mar-19        | ţ,                 | 7           | 01-Jan-19    | 01-Jan-20    |              |

Puede **Buscar** fácilmente el nombre de un curso en particular, escribiendo el nombre o incluyendo una de las palabras del nombre en la barra de búsqueda. También puede **Filtrar** por cursos de autoaprendizaje o dirigidos por un maestro:

| search |            |                |
|--------|------------|----------------|
| All    | Self Study | Instructor-Led |

Además, puede ordenar la información de las siguientes columnas haciendo clic en el ícono del menú desplegable:

- Nombre del curso
- Fecha de creación
- Fecha de inicio
- Fecha de finalización

| Cours | e name ▼ | Date Created 🔺 | Instructor | Students | Start Date ▲ | End Date ▲ |
|-------|----------|----------------|------------|----------|--------------|------------|
|-------|----------|----------------|------------|----------|--------------|------------|

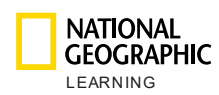

### a. Crear un curso

Para crear un curso nuevo, haga clic en el botón Nuevo curso +

New Course +

y aparecerá una nueva ventana donde deberá añadir la siguiente información:

- Nombre del curso: el nombre que verán los maestros.
- Clave del curso: el sistema la generará automáticamente después de que haya creado el curso nuevo y haga clic en Guardar.
- Fecha de inicio: la fecha a partir de la cual los estudiantes pueden acceder el curso y comenzar a aprender.
- **Fecha de finalización**: el día que finaliza el curso.
- Información adicional: escriba hasta 400 caracteres.
- **Tipos de cursos**: De autoaprendizaje o guiado por un instructor.
- Curso magistral: Seleccione el curso magistral que abrirá (por ej., Nivel 1).
- Instructor: Seleccione el maestro que dirigirá el curso. Solo puede haber un maestro por curso. Para los cursos de autoaprendizaje, no seleccione un maestro.

Haga clic en Guardar y aparecerá un nuevo curso en la lista de cursos.

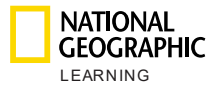

| New Course                               |                   |
|------------------------------------------|-------------------|
| Name *                                   |                   |
|                                          | Master Course * + |
| Course Key                               |                   |
| Will be automatically generated by the s |                   |
| Start Date                               | Instructor +      |
| End Date                                 |                   |
| Description                              |                   |
| Will be automatically implemented from   |                   |
| Additional Info                          |                   |
| max 400 characters                       |                   |
| Cancel                                   | Save              |
| cuncer                                   | Sure              |

# b. Crear múltiples cursos nuevos en lotes

Para crear múltiples cursos al mismo tiempo, hay lxa opción de completar una

plantilla e importarlos juntos. Haga clic en y siga las instrucciones para descargar y cargar la plantilla.

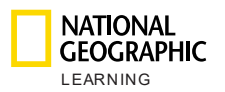

| Inst | tructor-Led           | Import Course                        | ×    |
|------|-----------------------|--------------------------------------|------|
| ł    | Impor                 | rt Courses                           | d De |
|      |                       |                                      | 5-AL |
|      | Download CSV template | Drop CSV file to upload or<br>browse | 5-AL |
|      |                       |                                      | 5-AL |
|      | Cancel                | Submit                               | ľ    |

Los campos que debe rellenar en la plantilla son los siguientes:

- Código del curso magistral\*
- Nombre del curso\*
- Fecha de inicio: utilice el formato dd-MMM-yyyy (1-ENE-2019)
- Fecha de finalización: utilice el formato dd-MMM-yyyy (1-ENE-2019)
- Información adicional:
- Instructor (nombre de usuario): incluya el nombre de usuario del maestro si el curso tiene uno.

NOTA: Los campos con asterisco (\*) son obligatorios. La plantilla se debe cargar como un archivo .csv.

Arrastre y suelte la plantilla en un área definida o haga clic en **buscar** para importar el archivo:

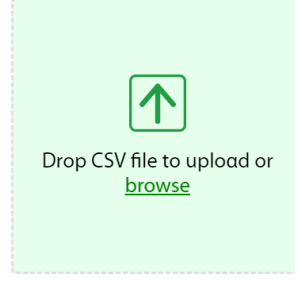

Haga clic en **Enviar** para cargar usuarios. La plataforma procesará el archivo CSV y le informará del estado de la carga.

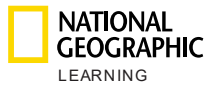

Si la plantilla tiene errores, aparecerá la siguiente advertencia en rojo:

| Name_of_file.csv                                  | 8                                       |  |  |  |
|---------------------------------------------------|-----------------------------------------|--|--|--|
| We found 99999 errors with the uploaded CSV file. |                                         |  |  |  |
| ease note: Please make sure th                    | hat you are using our <u>template</u> . |  |  |  |
|                                                   |                                         |  |  |  |
| Download a CSV                                    | with the highlighted errors             |  |  |  |
|                                                   |                                         |  |  |  |
|                                                   |                                         |  |  |  |
|                                                   |                                         |  |  |  |
|                                                   |                                         |  |  |  |
|                                                   |                                         |  |  |  |
| ancal                                             | Cubmit                                  |  |  |  |

Si la plantilla ya tiene cursos en el sistema, aparecerá una advertencia en naranja, que le avisa el número de cursos que se actualizarán.

### c. Exportar información de los cursos

Para exportar una lista de todos los cursos creados y extraer la información,

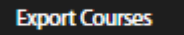

haga clic en Los cursos se exportarán en forma de un documento .csv que contiene la siguiente información:

- Curso magistral
- Nombre del curso
- Clave del curso
- Fecha de inicio
- Fecha de finalización
- Información adicional
- Nombre de usuario del instructor

### d. Exportar informes de los libros de calificaciones

Para exportar informes del libro de calificaciones de los estudiantes de un curso

específico, desplace el cursor sobre el curso y haga clic en el ícono 🗳 de exportación.

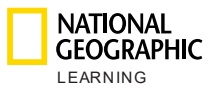

### e. Actualizar/editar/eliminar un curso

Para actualizar un curso, desplace el cursor sobre el curso y aparecerá un ícono

| de un lápiz: 🔶 . |            |       |
|------------------|------------|-------|
| Start Date 🔺     | End Date ▲ |       |
| 06-Aug-19        | 06-Aug-25  | D 🖍 🖻 |

Haga clic en él y aparecerá una ventana nueva con la información sobre el curso. Edite toda la información que necesite allí y haga clic en **Guardar** los cambios:

| lame *                                                            |                   |
|-------------------------------------------------------------------|-------------------|
| Look 1 Demo                                                       | Master Course * + |
| iourse Key                                                        |                   |
| AMRK6GZ4                                                          | Look 1 Demo 🗴     |
| tart Date                                                         |                   |
| 05/22/2019                                                        |                   |
| nd Date                                                           | Instructor * +    |
| 05/20/2020                                                        |                   |
| Nescription .                                                     | Teacher Demo Look |
| Will be automatically implemented from the selected Master Course |                   |
| dditional Info                                                    |                   |
| max 400 characters                                                |                   |
|                                                                   |                   |
|                                                                   |                   |

Para eliminar un curso, haga clic en el ícono  $\mbox{\ensuremath{\overline{10}}}$  .

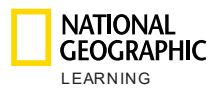

# 7. Administración de usuarios

La sección **Administración de usuarios** le permite crear, editar, importar y exportar usuarios nuevos (cuentas de estudiantes y de maestros).

Para crear un usuario nuevo, primero debe crear al menos un curso en la sección Administración de cursos.

En la pantalla principal se ve una lista de todos los usuarios creados con información sobre cada uno:

- Nombre: Nombre y apellido del instructor o estudiante.
- **Nombre de usuario:** deberá completar este campo para poder iniciar sesión en la plataforma.
- **Rol**: Instructor o estudiante.
- Curso(s): Cuando el usuario sea un instructor, en esta columna aparecerá el número de cursos en los que enseña. Cuando el usuario es un estudiante, se mostrará si él/ella está inscripto en un curso de autoaprendizaje o dirigido por un maestro.

- **F**: representa un curso dirigido por un maestro.

🐝 : representa un curso de autoaprendizaje.

- **Creado el:** la fecha en que se creó el curso.

| GEOGRAPHIC     |                                   |                     |            | User Mo   | anagement    | Master Courses |            |   | ٩ |
|----------------|-----------------------------------|---------------------|------------|-----------|--------------|----------------|------------|---|---|
|                |                                   |                     | (          | User ma   | nagemen      | t              |            |   |   |
|                | Search All S                      | tudents Instructors |            |           |              |                | New User + | , |   |
|                | Name 🔺                            | Username 🔺          | Role 🔺     | Course(s) | Created on 🔺 | Active         |            |   |   |
|                | Student Look 3 Teach<br>er-led    | sl3tl               | student    | P         | 11-Jun-19    | ~              | ¥          |   |   |
|                | Student Self-study                | 555                 | student    | i.        | 11-Jun-19    | ~              | ~          |   |   |
|                | Look 3 Teacher Mond<br>ay morning | l3mm                | Instructor | 1         | 11-Jun-19    | ~              | ~          |   |   |
|                |                                   |                     |            |           |              |                |            |   |   |
|                |                                   |                     |            |           |              |                |            |   |   |
| LEARNING ©2019 |                                   |                     |            |           |              |                |            |   |   |

Para ver más información del usuario, haga clic en la flecha 🗡 que apunta hacia abajo.

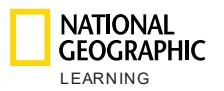

En la información del instructor encontrará lo siguiente:

- La dirección de correo electrónico del instructor
- El último inicio de sesión
- Cursos
- Fechas de inicio y vencimiento de cada curso

| NATIONAL<br>GEOGRAPHIC<br>LEARNING |                                    | Course Management | User Manag | ement     | 1<br>Messages | Master Courses | Settings     |         |
|------------------------------------|------------------------------------|-------------------|------------|-----------|---------------|----------------|--------------|---------|
|                                    | Name 🔺                             | Username ▲        | Role ▲     | Course(s) | Created on ▲  | Active         |              |         |
|                                    | Irene B                            | ireneb            | Instructor | 3         | 12-Jul-19     | $\checkmark$   |              | 0 / 0 ^ |
|                                    | Email:<br>Last login: 19 Dec 19, 1 | 2:12              |            |           |               |                |              |         |
|                                    | Course 🔺                           |                   |            |           | From          |                | То           |         |
|                                    | Look 6 Irene                       |                   |            |           | 12-Jul-       | 19             | 26-Jul-35    |         |
|                                    | Look 5 Irene                       |                   |            |           | 16-Sep        | p-19           | 07-Sep-35    |         |
|                                    | Look 1 AmE Irene                   |                   |            |           | 17-Sep        | o-19           | Invalid date |         |
|                                    |                                    |                   |            |           |               |                |              |         |

En la información del estudiante encontrará lo siguiente:

- La dirección de correo electrónico del estudiante
- El último inicio de sesión
- El nombre del instructor
- El curso en el que está inscrito el estudiante
- Fechas de inicio y vencimiento del curso

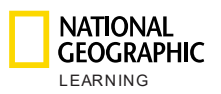

|                                        | Course Management | User Managen | nent      | (1)<br>Messages  | Master Courses | Settings               |                | ٢                |
|----------------------------------------|-------------------|--------------|-----------|------------------|----------------|------------------------|----------------|------------------|
| Name 🔺                                 | Username ▲        | Role 🔺       | Course(s) | Created on ▲     | Active         |                        |                | _                |
| Irene Look 2                           | lolalola2         | student      | P         | 17-Sep-19        | ~              | I                      | 0 / 10 0 ^     |                  |
| Email:<br>Last login: 17 Sep 19, 06:09 | )                 |              |           |                  |                |                        |                |                  |
| Course ▲<br>Look 2 Ame Irene           |                   |              |           | From<br>17-Sep-1 | 9              | <b>To</b><br>31-Dec-21 |                |                  |
|                                        |                   |              |           |                  |                |                        |                |                  |
| Danalis Student 4                      | danalisstudent4   | student      | F         | 09-Jul-19        | $\checkmark$   |                        | ~              |                  |
| Danalis Student 6                      | danalisstudent6   | student      | P         | 09-Jul-19        | $\checkmark$   |                        | ~              |                  |
|                                        | <                 | 1 2 3 4      | >         | Per page 10 🧥    |                |                        |                |                  |
| ©2019                                  |                   |              |           |                  |                | Terms of use           | Privacy Policy | Customer Support |

Puede **Buscar** fácilmente un nombre de usuario escribiéndolo en la barra de búsqueda. También puede **filtrar** por tipo de usuario (estudiante o instructor) haciendo clic en el botón **Estudiantes** o **Instructores**:

| Search |          |             |
|--------|----------|-------------|
| All    | Students | Instructors |

Además, puede ordenar la información de las siguientes columnas haciendo clic en el ícono T del menú desplegable:

- Nombre
- Nombre de usuario
- Rol
- Creado el

| Name ▲ | Username 🔺 | Role 🔺 | Course(s) | Created on ▲ | Active |
|--------|------------|--------|-----------|--------------|--------|
|--------|------------|--------|-----------|--------------|--------|

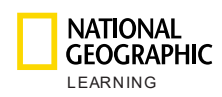

### a. Crear un usuario nuevo e inscribirlo en un curso

Para crear un usuario nuevo, haga clic en el botón Usuario nuevo

New User +

y aparecerá una ventana. Complete la siguiente información del usuario:

- Nombre
- Apellido
- Nombre de usuario: deberá completar este campo para poder iniciar sesión en la plataforma.
- **Rol**: Instructor o estudiante
- Correo electrónico
- Contraseña: deberá completar este campo para poder iniciar sesión en la plataforma.
- Repetir contraseña
- Inscribir en un curso/Asignar al curso: tanto los instructores como los estudiantes deben estar asignados a un curso. Los estudiantes se pueden inscribir en cursos de autoaprendizaje o dirigidos por un maestro.

Haga clic en Crear y aparecerá un nuevo usuario en la lista de cursos.

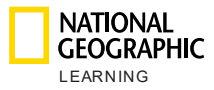

| New User  |                     |             |
|-----------|---------------------|-------------|
|           | First Name *        | Student     |
| upload an | Last Name *         | Look3 9845  |
| avatar    | Username *          | Student9845 |
|           | Role *              | Student     |
|           | Email               | Email       |
|           | Password *          |             |
|           | Retype password •   |             |
|           | Enroll in course: * | •           |
|           | Look 3 Self-study   |             |
| Cancel    |                     | Create      |

NOTA: Los campos con asterisco (\*) son obligatorios.

Cuando se crea una cuenta de instructor hay campos adicionales:

- Opción de cargar un avatar. Haga clic en el área para **Cargar un avatar**, busque en su dispositivo una imagen para el avatar y ábrala para que aparezca en el perfil del instructor:

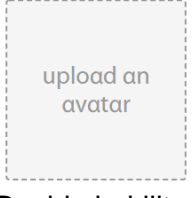

- Decida habilitar o deshabilitar la opción para que los instructores carguen avatares:

Allow instructors to upload their avatars

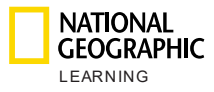

| New User                                  |                           |                                                                                     |
|-------------------------------------------|---------------------------|-------------------------------------------------------------------------------------|
|                                           | First Name *              | First Name                                                                          |
| upload an                                 | Last Name *               | Last Name                                                                           |
| avatar                                    | Username •                | Username                                                                            |
|                                           | Role *                    | Instructor                                                                          |
| Allow instructors to upload their avatars | Email                     | Email                                                                               |
|                                           | Password *                | Password                                                                            |
|                                           | Retype password •         | Retype password                                                                     |
|                                           | Assign to<br>course(s): * | •                                                                                   |
|                                           | * Note that assigning a   | in instructor to $\boldsymbol{\alpha}$ course will overwrite the current instructor |
| Cancel                                    |                           | Create                                                                              |

NOTA: Los campos con asterisco (\*) son obligatorios.

# b. Crear múltiples usuarios nuevos en lotes

Para crear múltiples usuarios nuevos a la vez, haga clic en el botón Importar del

|                  | Import 🗸 |                                              |
|------------------|----------|----------------------------------------------|
| menú desplegable |          | y seleccione si desea importar estudiantes o |
| maestros:        |          |                                              |

|   | Import 🔨    |  |
|---|-------------|--|
|   | Students    |  |
| 1 | Instructors |  |
|   | ~           |  |

Aparecerá una nueva pantalla en la que puede descargar la plantilla, completarla y volver a importarla con el usuario que desea crear.

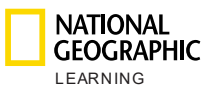

| С  | Impor             | t Students                           |
|----|-------------------|--------------------------------------|
| 'n | Download template | Drop CSV file to upload or<br>browse |
| sd | Cancel            | Submit                               |

Los campos que debe rellenar en la plantilla son los siguientes:

- Nombre de usuario\*
- Nombre\*
- Apellido\*
- Correo electrónico
- Clave del curso\*
- Código de acceso\*

NOTA: Los campos con asterisco (\*) son obligatorios. La plantilla se debe cargar como un archivo .csv.

Arrastre y suelte la plantilla en un área definida o haga clic en **buscar** para importar el archivo:

| Drop CSV file to upload or |
|----------------------------|
| browse                     |
|                            |

Haga clic en Enviar para cargar usuarios.

Los maestros pueden tener varios cursos asignados. Incluya hasta 20 claves de curso para cada instructor.

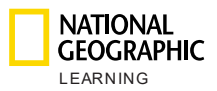

|   | А          | В           | С          | D     | E            | F            | G            | Н      |
|---|------------|-------------|------------|-------|--------------|--------------|--------------|--------|
| 1 | Username*  | First Name* | Last Name* | Email | Course key 1 | Course key 2 | Course key 3 | Course |
| 2 | newteacher | John        | Smith      |       | 12345XLS     | 98763DDD     | 343456FD     |        |

### Si la plantilla tiene errores, aparecerá la siguiente advertencia en rojo:

| nstructor-Led | ) (                               |                                                        |                                            | Search             | Import 🗸 | r ort 🕶 |
|---------------|-----------------------------------|--------------------------------------------------------|--------------------------------------------|--------------------|----------|---------|
|               |                                   | Import                                                 | t stude                                    | nts                |          | Active  |
|               |                                   |                                                        |                                            |                    |          | ~       |
|               | We found 99999<br>Please note: Pl | file.csv<br>errors with the uple<br>ease make sure the | oaded CSV file.<br><b>at you are using</b> | our <u>templat</u> | 8        | ~       |
|               |                                   | Download a CSV v                                       | vith the highlight                         | ed errors          |          | ~       |
|               | Cancel                            |                                                        |                                            |                    | Submit   | ~       |

Si la plantilla ya tiene usuarios en el sistema, aparecerá la siguiente advertencia en naranja, que le avisa del número de usuarios que se actualizarán:

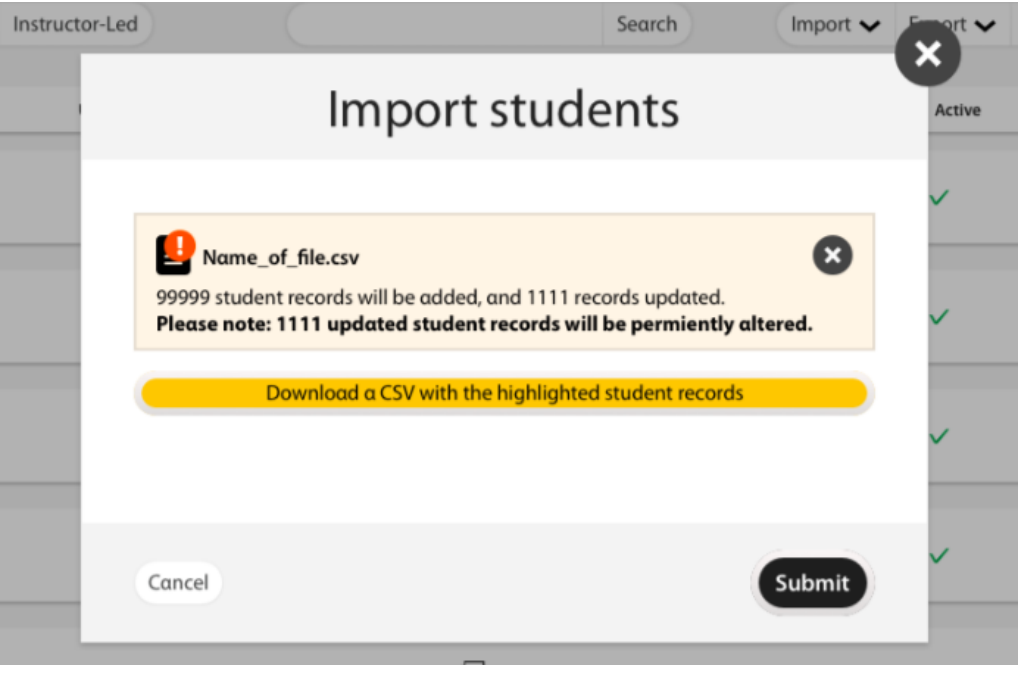

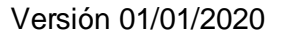

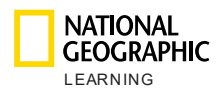

### c. Exportar información de los usuarios

Para exportar información de los usuarios, haga clic en Exportar:

Export 🗸

Luego seleccione qué información desea exportar: toda, la información del estudiante, la información del instructor.

| Export 🔨    |
|-------------|
| AII         |
| Students    |
| Instructors |

Se descargará un archivo .csv con los siguientes campos:

- Nombre de usuario
- Nombre
- Apellido
- Correo electrónico
- Clave del curso
- Código de acceso

# d. Exportar informes de los libros de calificaciones de los estudiantes

Para exportar informes del libro de calificaciones de un usuario específico, desplace el cursor sobre el usuario del que quiere generar el informe y haga clic

en el ícono 💵 de exportación.

### e. Actualizar/editar/eliminar un usuario

Para actualizar un usuario, desplace el cursor sobre él y aparecerán los siguientes íconos.

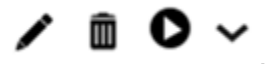

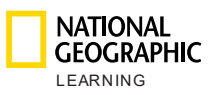

|                 | Cou                      | rse Management | User Ma   | nagement     | Master Courses | Settings |            |
|-----------------|--------------------------|----------------|-----------|--------------|----------------|----------|------------|
|                 |                          | l              | User mai  | nagement     |                |          |            |
| Search          |                          |                |           |              |                |          |            |
| All             | Students Instructor      | s              |           |              |                |          | New User + |
| Name ▲          | Username 🔺               | Role 🔺         | Course(s) | Created on ▲ | Active         |          |            |
| Student Demo Lo | ook 6 look6_demo_student | student        | P         | 22-May-19    | ~              |          | ✓ m O ∨    |

Haga clic en el ícono del lápiz y aparecerá una ventana nueva con la información sobre el usuario. Edite toda la información que necesite, sobrescribiendo cualquiera de los campos. Cuando haya terminado, haga clic en **Guardar**, para guardar los cambios:

| Edit User |                     |                     |
|-----------|---------------------|---------------------|
|           | First Name *        | Cyprus              |
| upload an | Last Name *         | Student1            |
| avatar    | Username <b>*</b>   | cyprus1             |
|           | Role *              | Student 🗳           |
|           | Email               | cyprus1@ngltest.com |
|           | Password            | Reset Password      |
|           | Enroll in course: * | •                   |
|           | Look AmE Level      | 4 🔟                 |
| Cancel    | ,                   | Save                |

Para eliminar un usuario, haga clic en el ícono  $\blacksquare$ .

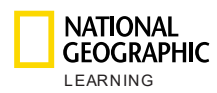

### f. Reestablecer la contraseña de un usuario

Para reestablecer la contraseña de un usuario (estudiante o instructor), haga clic

en el ícono del lápiz y aparecerá una ventana nueva con la información sobre el usuario. Luego, haga clic en **Reestablecer contraseña** y aparecerá un mensaje de advertencia preguntándole si está seguro de que desea restablecer la contraseña:

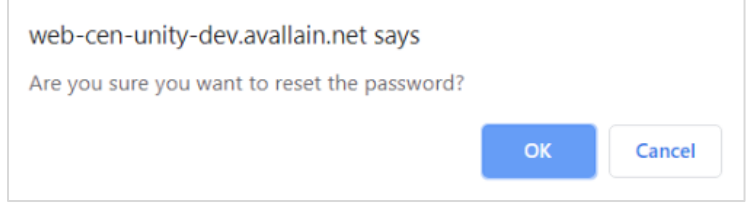

Haga clic en **OK** y el botón de reestablecer contraseña se volverá verde y dirá: *La contraseña se reestableció con éxito.* 

| Edit User |                     |                              |
|-----------|---------------------|------------------------------|
|           | First Name *        | CDMX                         |
| upload an | Last Name *         | Student3                     |
| avatar    | Username *          | cdmxstu3                     |
|           | Role •              | Student 🛓                    |
|           | Email               | cdmxstu3@ngltest.com         |
|           | Password            | Password reset successfully! |
|           | Enroll in course: * | •                            |
|           | CDMX Test 2         | D                            |
| Cancel    | ,                   | Save                         |

Los usuarios podrán iniciar sesión con la contraseña predeterminada de la institución que recibieron de National Geographic Learning. Tras iniciar sesión

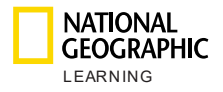

| In order to u      | use the app, please update your |   |
|--------------------|---------------------------------|---|
|                    | current password                |   |
| Current password * |                                 |   |
|                    |                                 | 0 |
| √ew pαssword ■     |                                 |   |
|                    |                                 | 0 |
| Repeat Password *  |                                 |   |
|                    |                                 | 0 |
| c                  |                                 |   |

verán un elemento emergente en donde se les pedirá que actualicen su contraseña.

NOTA: La **Contraseña actual** de los usuarios es la contraseña temporal que recibieron de usted. Las contraseñas deben tener 8 caracteres como mínimo e incluir 1 número, 1 letra en mayúscula y 1 letra en minúscula.

# g. Eliminar un usuario

| ara elimir   | nar un usuario,         | desplace          | el curso  | r sobre (    | él y selecc    | ione 🟛   | Eliminar.  |
|--------------|-------------------------|-------------------|-----------|--------------|----------------|----------|------------|
|              |                         | Course Management | User Mana | agement      | Master Courses | Settings |            |
|              |                         | L. L.             | Jser man  | agement      |                |          |            |
| Search       | Students Instru         | ctors             |           |              |                |          | New User + |
| Name 🔺       | Username 🔺              | Role 🔺            | Course(s) | Created on ▲ | Active         |          |            |
| Student Demo | Look 6 look6_demo_stude | ent student       | P         | 22-May-19    | ~              |          | ✓ m ○ ~    |

Aparecerá un mensaje de confirmación:

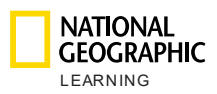

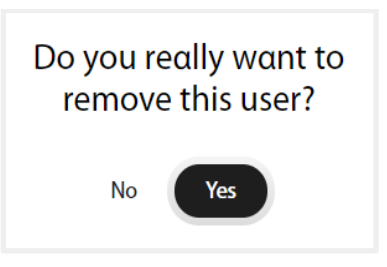

Seleccione Sí para quitar el usuario, o No para cancelar la operación.

### h. Ver el progreso de los estudiantes

Para ver el progreso de un estudiante, desplace el cursor sobre el usuario y seleccione **Diniciar**.

| ► Back to al                          | IIC                      | Course Management Use     | r Management Mess | ages Master Cou | ırses Settings      | ٢ |
|---------------------------------------|--------------------------|---------------------------|-------------------|-----------------|---------------------|---|
| Unit compl<br>13 of 13 Act            | <b>etion:</b><br>ivities |                           | Unit 1: Hello!    | ~               |                     | 0 |
| Activity<br>LS_Unit01_Lesson3_L0<br>2 | Assignment<br>-          | Last attempt<br>21 Jun 19 | Results           | Attempts<br>4   | Time spent<br>20sec |   |
| LS_Unit01_Lesson4_L0<br>1             |                          | 21 Jun 19                 | 100%              | 1               | 25sec               |   |
| LS_Unit01_Lesson4_L0<br>2             |                          | 21 Jun 19                 | 100%              | 3               | 9min                |   |

Desde aquí, verá qué porcentaje del curso se ha completado y la cantidad de actividades finalizadas con relación al total:

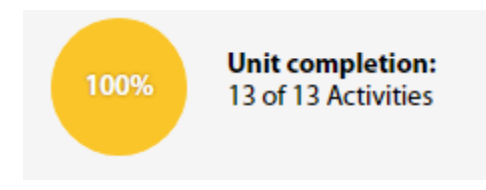

Además, encontrará una lista con todas las actividades asignadas a este estudiante por cada unidad, así como la información que sigue por actividad:

- Tarea

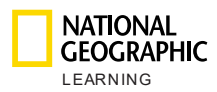

- Última modificación
- Resultado
- Intentos
- Tiempo empleado

Vea el progreso de los estudiantes en otra unidad, haciendo clic en el menú desplegable y seleccionando la unidad que desea ver.

| NATION<br>GEOCRA<br>LEARNING | AL<br>IPHIC<br>s<br>Course | e Management | User Management                     | C1<br>Messages | Master Cour |
|------------------------------|----------------------------|--------------|-------------------------------------|----------------|-------------|
| ← Back to                    | all users                  | Р            | rogress Stud                        | ent S          |             |
| 100% Unit com<br>13 of 13 /  | npletion:<br>Activities    |              | Unit 1: Hello                       | ! ^            |             |
|                              |                            |              | Unit 1: Hello                       | 1              |             |
| Activity                     | Assignment                 | Last attempt | Unit 2: At Scho                     | lool           | Attempts    |
| LS_Unit01_Lesson3_I<br>02    |                            | 21 Jun 19    | Unit 3: My Toy<br>Unit 4: On the Fo | ys<br>arm      | 4           |
|                              |                            |              |                                     | -              |             |

# 8. Configuración

Desde la sección Configuración, puede seleccionar las siguientes opciones:

- Su institución permite la **Mensajería** en los cursos. Marque el casillero para permitir que los maestros y padres/estudiantes se comuniquen a través de mensajes en los cursos y puedan **Guardar** los cambios.
- El botón de **Soporte al cliente** está disponible cuando los maestros y administradores institucionales han iniciado sesión. Al hacer clic en él, el usuario será dirigido a la página web de Soporte al cliente de National Geographic Learning.
- La acción de **Exportar calificaciones** le está permitida a los maestros. Como opción predeterminada, el sistema le permitirá a los maestros que exporten el libro de calificaciones de los estudiantes.

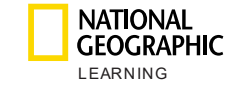

| Settings         |                              |
|------------------|------------------------------|
| Messaging        | ✓ Allow Messaging in Courses |
| Customer Support | 🔽 Display Support Button     |
| Export grades    | ✓ Allow grαdes export        |
| Cancel           | Save                         |

# 9. Mi cuenta

Para acceder a su cuenta, haga clic en **Mi cuenta**. Desde esta vista puede modificar su nombre de usuario y correo electrónico y reestablecer su contraseña. También puede cambiar el idioma de la plataforma.

| nstitution ad       | ministrator |  |
|---------------------|-------------|--|
| sernαme *           | username    |  |
| -mail *             |             |  |
| Current<br>bassword | •           |  |
| lew password        | Ο           |  |

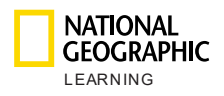

# 10. Soporte

Si necesita ayuda, haga clic en el botón de Soporte al cliente, abajo a la derecha:

| Terms o            | of use Privacy                          | Policy         | Custome         | er Supp       | ort          |                |                  |      |
|--------------------|-----------------------------------------|----------------|-----------------|---------------|--------------|----------------|------------------|------|
|                    | L<br>HIC<br>* G<br>Course Man           | agement        | User Management | (<br>Messages | Master Con   | urses Settin   | gs               |      |
|                    |                                         |                | Course Man      | agemei        | nt           |                |                  |      |
| search<br>Filter 🗸 |                                         |                |                 |               |              |                | New Cours        | 5e + |
|                    | Course name ▲                           | Date Created 🔺 | Instructor      | Students      | Start Date 🔺 | End Date 🔺     |                  |      |
| look               | GZQ25KEF<br>Look 3 Self-study           | 20-Jun-19      | Teacher 1 BCN   | 200           | 21-Jun-19    | 21-Jun-20      |                  |      |
| Look               | <sup>TDSD4NW4</sup><br>Look 6 Teacher 1 | 20-Jun-19      | Teacher 1 BCN   | 0             | 21-Jun-19    | 21-Jun-20      |                  |      |
|                    |                                         |                |                 |               |              |                |                  |      |
|                    |                                         |                |                 |               |              |                |                  |      |
|                    |                                         |                |                 |               |              |                |                  |      |
|                    |                                         |                |                 |               |              |                |                  |      |
|                    | L<br>HIC ©2019<br>N G                   |                |                 |               | Terms of use | Privacy Policy | Customer Support |      |

Para obtener más información, comuníquese con su representante de ventas o visite **support.eltngl.com/onlinepractice**.